## HOW TO ACCESS OR GET TO YOUR ACTIVITIES TO COMPLETE ONLINE:

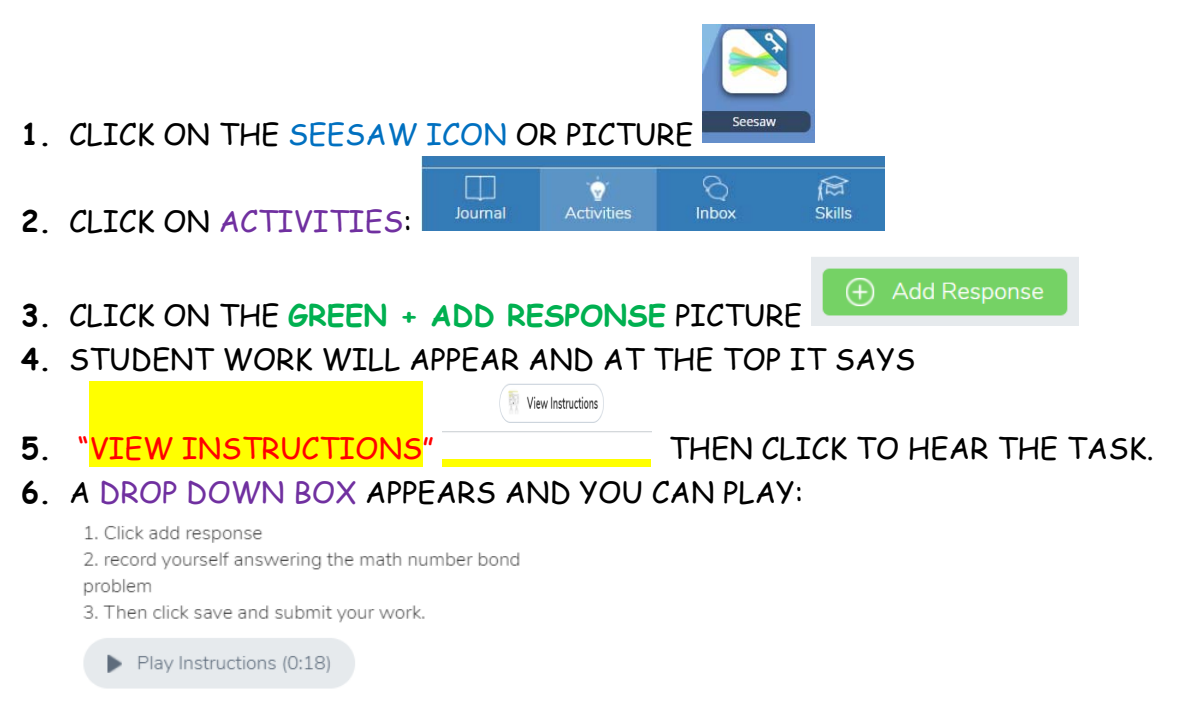

7. THEN THE WRTING TOOLS ARE AT THE BOTTOM FOR YOUR CHILD TO USE

TO WRITE THE ANSWER OR RESPONSE.

8. THE TOOLS ALONG THE SIDE ALLOW YOUR CHILD TO:

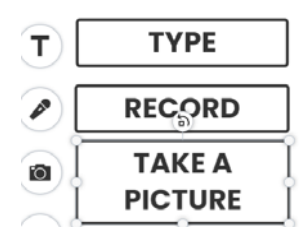

**9**. WHEN TASK IS COMPLETED, CLICK THE **GREEN CHECKMARK** TOP RIGHT CORNER.

THEN YOU GO ON TO YOUR NEXT ACTIVITY TO COMPLETE AND SUBMIT FOR THE TEACHER TO CORRECT.

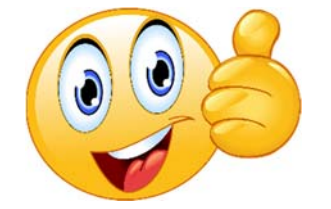

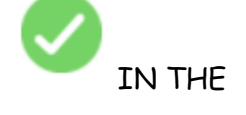